### **DRINKING FROM THE TOILET**

How To Leave a Podcast Review From Your Computer

# STEP 1:

Open iTunes by finding this icon and clicking it.

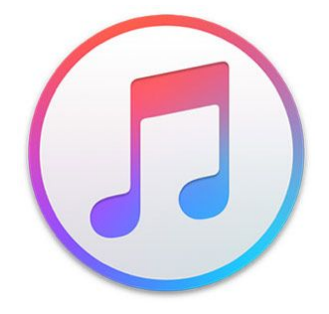

# STEP 2:

Find the dropdown menu near the top left hand corner of your window. Click it.

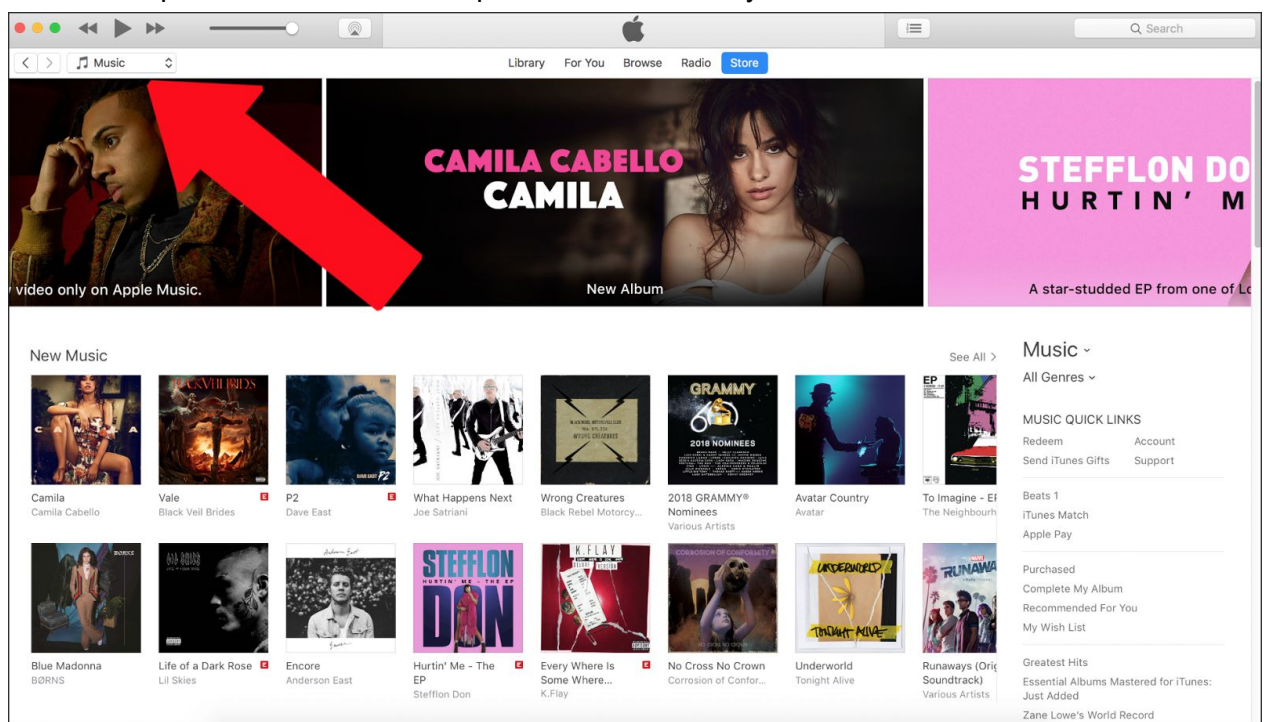

## STEP 3:

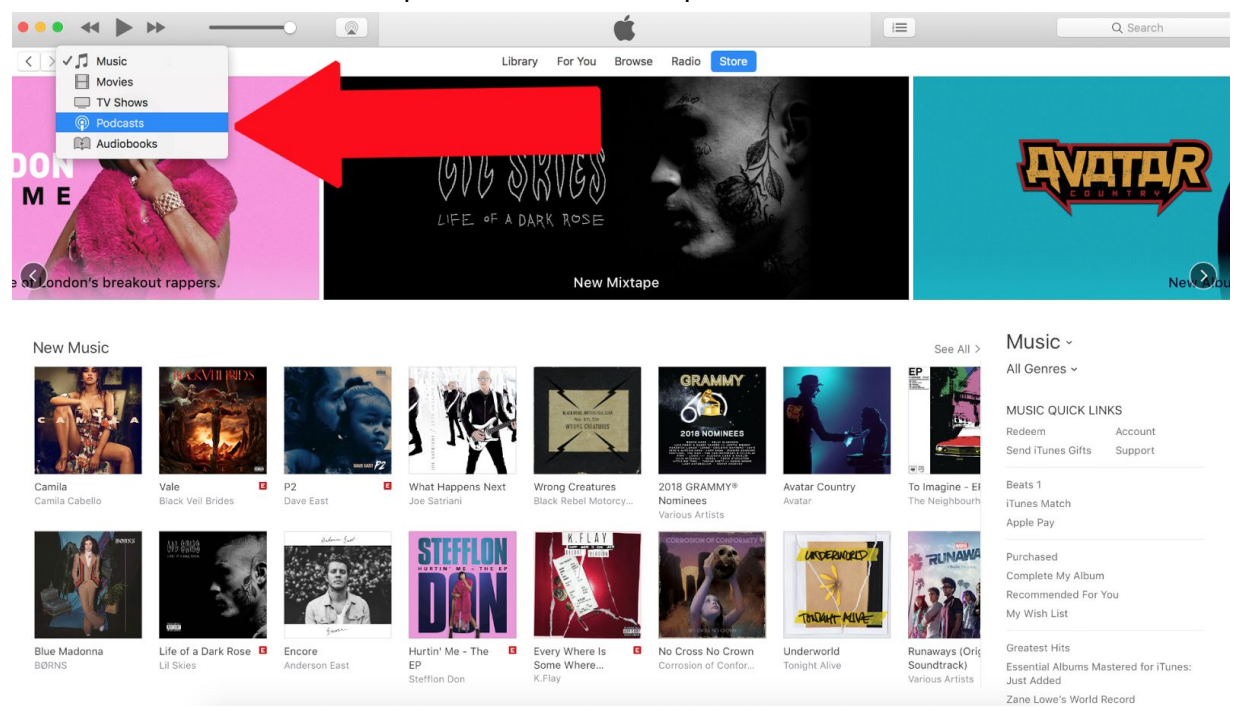

Select "Podcasts" from the dropdown menu in the top left corner.

### STEP 4:

Find the search bar on the top right corner of the window and type *Drinking From the Toilet*. Hit "Enter" or "Return" on your keyboard.

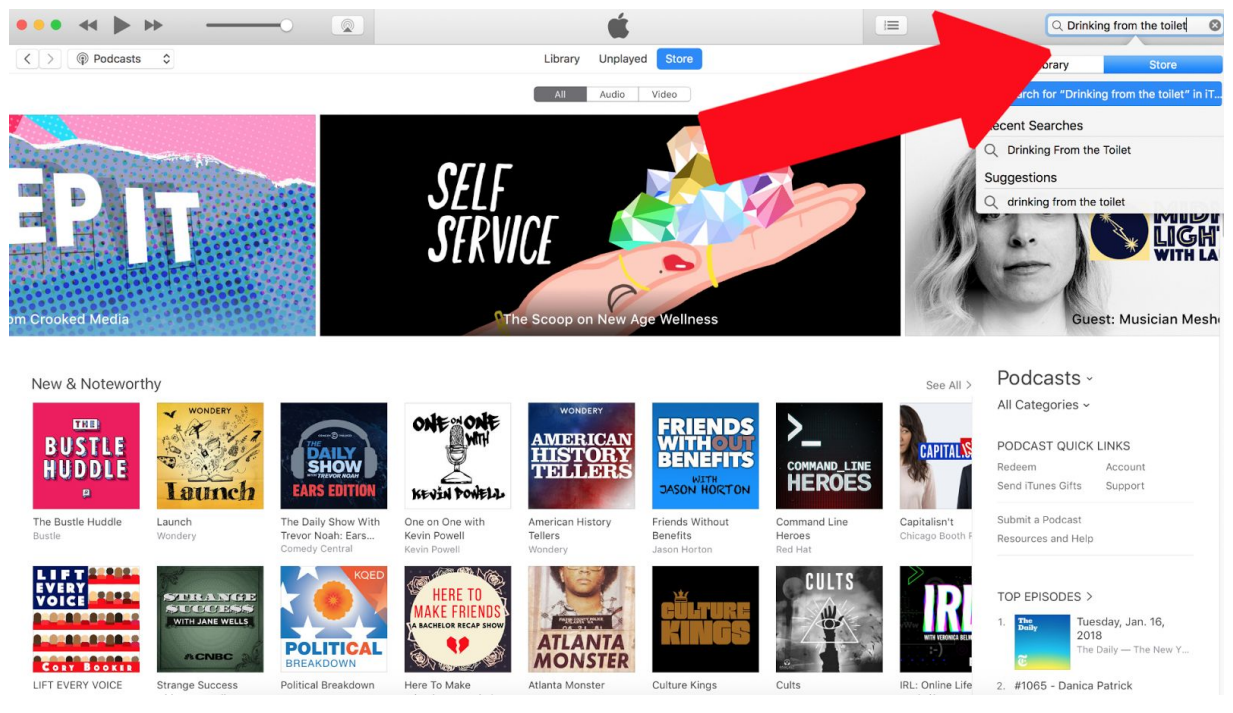

# **STEP 5:** Select Drinking From The Toilet from below the "Podcasts" heading.

| showing results                | IOF DRINKING I        | -rom the Tollet |                          |         |            |           |          |
|--------------------------------|-----------------------|-----------------|--------------------------|---------|------------|-----------|----------|
| odcast Episodes                |                       |                 |                          |         |            | See All > | All      |
| NAME                           |                       | PROVIDER        | PODCAST                  | TIME    | POPULARITY | PRICE     | Podcasts |
| 1 #44: The Fine Line B         | etween Prompt and Cue | Hannah Branigan | Drinking From the Toilet | 30:46   |            | Get 🗸     |          |
| 2 #43: One New Habit           | for the New Year      | Hannah Branigan | Drinking From the Toilet | 25:13   |            | Get 🗸     |          |
| #08 - Using a distra           | · ·                   | Hannah Branigan | Drinking From the Toilet | 26:19   |            | Get 👻     |          |
| 4 🚔 #42: Five Key Cor          | · · ·                 | Hannah Branigan | Drinking From the Toilet | 43:13   |            | Get 🗸     |          |
| 5 🎡 #02 - Shaping              | hemies?               | Hannah Branigan | Drinking From the Toilet | 17:02   |            | Get 🗸 🗸   |          |
| 5 #01 - Who an<br>this handbar | ? Why am I in         | Hannah Branigan | Drinking From the Toilet | 4:50    |            | Get 🗸     |          |
| 7 🚔 #41: Motiv                 | ssions                | Hannah Branigan | Drinking From the Toilet | 37:10   |            | Get 🗸     |          |
| #04 - Th                       | een Frustration       | Hannah Branigan | Drinking From the Toilet | 23:55   |            | Get 🗸     |          |
|                                | slie McDevitt         | Hannah Branigan | Drinking From the Toilet | 33:35   |            | Get 🗸     |          |
| e #3                           | ccasions with Elsa    | Hannah Branigan | Drinking From the Toilet | 1:18:28 |            | Get 🗸     |          |

# STEP 6:

Below the podcast title there are categorized tabs. Find and select the tab titled "Ratings and Reviews".

|                           |                                                                                                    |                                                                                                    |                                                                                                    |                                                                                                    | =                                                                                                    |                                                                                                    |                    | m the Toile                                                                                                    |
|---------------------------|----------------------------------------------------------------------------------------------------|----------------------------------------------------------------------------------------------------|----------------------------------------------------------------------------------------------------|----------------------------------------------------------------------------------------------------|----------------------------------------------------------------------------------------------------|----------------------------------------------------------------------------------------------------|--------------------|----------------------------------------------------------------------------------------------------|
| Podcasts 🗘                |                                                                                                    | Library Un                                                                                                    | played Store                                                                                                    |                                                                                                    |                                                                                                    |                                                                                                    |                    |                                                                                                    |
| asts > Science & Medicine | > Hannah Branigan                                                                                                    |                                                                                                    |                                                                                                    |                                                                                                    |                                                                                                    |                                                                                                    |                    |                                                                                                    |
| DRINKING                  | Drinking From the Toil<br>Hannah Branigan >                                                                                                    | et                                                                                                    |                                                                                                    |                                                                                                    |                                                                                                    |                                                                                                    |                    |                                                                                                    |
|                           | From the Provider                                                                                                    | training hehavior teac                                                                                                    | hing and learning                                                                                                    | a We love our do                                                                                                    | ne wa lava aur iabe but somatimae it                                                                                                    | 's not all u                                                                                                    | nicorns and rainbo | we                                                                                                    |
| Subscribe 🗸               | Sometimes at the end of the                                                                                                    | drink and friend who g                                                                                                    | gets it. We'll keep                                                                                                    | it fun, and keep                                                                                                    | perception                                                                                                    | s not an u                                                                                                    |                    | DDIOS                                                                                                    |
|                           | 1 #44: The Fine Line Between Pro                                                                                                    | mit E                                                                                                    | 30 min                                                                                                    | Jan 15, 2018                                                                                                    | In this episode, we break down pro                                                                                                    | n i                                                                                                    | POPOLARITY         | Get                                                                                                    |
| ★★ (95)                   | 2 #43: One New Habit for the New                                                                                                    | v Year                                                                                                    | 25 min                                                                                                    | Jan 9, 2018                                                                                                    | In episode 43, we go over some ver                                                                                                    | viii                                                                                                    |                    | Get                                                                                                    |
| ce & Medicine             | 3 #42: Five Key Concepts for 2018                                                                                                    | 8                                                                                                    | 43 min                                                                                                    | Dec 31, 2017                                                                                                    | We're rounding out 2017 by forecas                                                                                                    | ti <i>i</i>                                                                                                    |                    | Get                                                                                                    |
| II rights reserved        | 4 #41: Motivate Your Training Sess                                                                                                    | sions                                                                                                    | 37 min                                                                                                    | Dec 18, 2017                                                                                                    |                                                                                                    |                                                                                                    |                    | Get                                                                                                    |
|                           |                                                                                                    |                                                                                                    |                                                                                                    | 000.10, 2017                                                                                                    | In episode 40, we discussed Motiva                                                                                                    | tl i                                                                                                    |                    | 000                                                                                                    |
|                           | 5 #40: Motivating Operations                                                                                                    |                                                                                                    | 41 min                                                                                                    | Dec 12, 2017                                                                                                    | In episode 40, we discussed Motiva<br>This weekwell, I hope you'll bear                                                                                                    | ti i<br>W i                                                                                                    |                    | Get                                                                                                    |
|                           | 5 #40: Motivating Operations<br>6 #39: Motivation with Dr. Susan F                                                                                                    | Friedman                                                                                                    | 41 min<br>1 hr 8 min                                                                                                    | Dec 12, 2017<br>Nov 22, 2017                                                                                                    | In episode 40, we discussed Motiva<br>This weekwell, I hope you'll bear<br>In dog training circles, motivation is                                                                                                    | ti i<br>W i<br>i                                                                                                    |                    | Get                                                                                                    |
|                           | <ul> <li>5 #40: Motivating Operations</li> <li>6 #39: Motivation with Dr. Susan F</li> <li>7 #38: Lego Blocks Not Cinder Blo</li> </ul>                                                                                                    | Friedman C                                                                                                    | 41 min<br>1 hr 8 min<br>20 min                                                                                               | Dec 12, 2017<br>Nov 22, 2017<br>Nov 14, 2017                                                                                                    | In episode 40, we discussed Motiva<br>This weekwell, I hope you'll bear<br>In dog training circles, motivation is<br>To be most effective in our shaping                                                                                                    | ti i<br>w i<br>i                                                                                                    |                    | Get<br>Get<br>Get                                                                                                    |
| a Concern                 | 5 #40: Motivating Operations<br>6 #39: Motivation with Dr. Susan F<br>7 #38: Lego Blocks Not Cinder Blo<br>8 #37: What makes a good reinford                                                                                                    | Friedman                                                                                                    | 41 min<br>1 hr 8 min<br>20 min<br>31 min                                                                                     | Dec 10, 2017<br>Dec 12, 2017<br>Nov 22, 2017<br>Nov 14, 2017<br>Oct 31, 2017                                                                                                | In episode 40, we discussed Motiva<br>This weekwell, I hope you'll bear<br>In dog training circles, motivation is<br>To be most effective in our shaping<br>Traditionally, we say that a reinforce                                                                                                    | ti i<br>w i<br>i<br>, i<br>er i                                                                                             |                    | Get<br>Get<br>Get<br>Get                                                                                                    |
| e<br>a Concern            | 5 #40: Motivating Operations<br>6 #39: Motivation with Dr. Susan F<br>7 #38: Lego Blocks Not Cinder Blo<br>8 #37: What makes a good reinfor<br>9 #36: The CER with Lindsay Woor                                                                                                    | Friedman                                                                                                    | 41 min<br>1 hr 8 min<br>20 min<br>31 min<br>25 min                                                                           | Dec 12, 2017<br>Nov 22, 2017<br>Nov 14, 2017<br>Oct 31, 2017<br>Oct 24, 2017                                                                                                | In episode 40, we discussed Motive<br>This weekwell, I hope you'll bear<br>In dog training circles, motivation is<br>To be most effective in our shaping<br>Traditionally, we say that a reinforce<br>In this conversation, Lindsay Wood                                                                                                    | <ul> <li>tt i</li> <li>w i</li> <li> i</li> <li>r i</li> <li>Br i</li> </ul>                                                |                    | Get<br>Get<br>Get<br>Get<br>Get                                                                                                    |
| e<br>a Concern            | 5 #40: Motivating Operations<br>6 #39: Motivation with Dr. Susan F<br>7 #38: Lego Blocks Not Cinder Blo<br>8 #37: What makes a good reinfor<br>9 #36: The CER with Lindsay Woor<br>10 #35: Retrieving for All Occasions                                                                                                    | Friedman 3<br>ocks 3<br>d Brown 3<br>s with Elsa Blomster and L 3                                                                                                    | 41 min<br>1 hr 8 min<br>20 min<br>31 min<br>25 min<br>1 hr 18 min                                                            | Dec 12, 2017<br>Nov 22, 2017<br>Nov 14, 2017<br>Oct 31, 2017<br>Oct 24, 2017<br>Oct 17, 2017                                                                                | In episode 40, we discussed Motive<br>This weekwell, I hope you'll bear<br>In dog training circles, motivation is<br>To be most effective in our shaping<br>Traditionally, we say that a reinforce<br>In this conversation, Lindsay Wood<br>Today's podcast guests, Elsa Bloms                                                                                                    | <pre>kt i w i i , i er i Br i tte i</pre>                                                                                   |                    | Get<br>Get<br>Get<br>Get<br>Get<br>Get                                                                                                    |
| e<br>a Concern            | 5 #40: Motivating Operations<br>6 #39: Motivation with Dr. Susan F<br>7 #38: Lego Blocks Not Cinder Blo<br>8 #37: What makes a good reinforr<br>9 #36: The CER with Lindsay Wood<br>10 #35: Retrieving for All Occasions<br>11 #34: Structure and Choice with I                                                                                                    | Friedman C<br>Jocks C<br>der? C<br>d Brown C<br>Leslie McDevitt C                                                                                                    | 41 min<br>1 hr 8 min<br>20 min<br>31 min<br>25 min<br>1 hr 18 min<br>1 hr 1 min                                              | Dec 12, 2017<br>Nov 22, 2017<br>Nov 14, 2017<br>Oct 31, 2017<br>Oct 24, 2017<br>Oct 17, 2017<br>Oct 10, 2017                                                                | In episode 40, we discussed Motive<br>This weekwell, I hope you'll bear<br>In dog training circles, motivation is<br>To be most effective in our shaping<br>Traditionally, we say that a reinforce<br>In this conversation, Lindsay Wood<br>Today's podcast guests, Elsa Bloms<br>In this episode, we talk about findin                                                                                                    | <pre>tt i W i i , i er i Br i tte i g i</pre>                                                                               |                    | Get Get Get Get Get Get Get Get Get Get                                                                                                    |
| e<br>a Concern            | 5 #40: Motivating Operations<br>6 #39: Motivation with Dr. Susan F<br>7 #38: Lego Blocks Not Cinder Blo<br>8 #37: What makes a good reinforn<br>9 #36: The CER with Lindsay Wood<br>10 #35: Retrieving for All Occasions<br>11 #34: Structure and Choice with 1<br>12 #33: Better, Faster, Stronger F1                                                                                                    | Friedman G<br>Socks G<br>cer? G<br>d Brown G<br>s with Elsa Blomster and L G<br>Lesie McDevitt G<br>luency! G                                                                                                    | 41 min<br>1 hr 8 min<br>20 min<br>31 min<br>25 min<br>1 hr 18 min<br>1 hr 1 min<br>38 min                                    | Dec 10, 2017<br>Dec 12, 2017<br>Nov 22, 2017<br>Nov 14, 2017<br>Oct 31, 2017<br>Oct 24, 2017<br>Oct 17, 2017<br>Oct 10, 2017<br>Oct 3, 2017                                 | In episode 40, we discussed Motive<br>This weekwell, I hope you'll bear<br>In dog training circles, motivation is<br>To be most effective in our shaping<br>Traditionally, we say that a reinforce<br>In this conversation, Lindsay Wood<br>Today's podcast guests, Elsa Bloms<br>In this episode, we talk about findin<br>Fluency is, in many ways, another w                                                                                                    | itt       i          i          i         er          Br       i         Br       i         ete       i         orr       i |                    | Get<br>Get<br>Get<br>Get<br>Get<br>Get<br>Get<br>Get                                                                                                    |
| e<br>a Concern            | 5 #40: Motivating Operations<br>6 #39: Motivation with Dr. Susan F<br>7 #38: Lego Blocks Not Cinder Blo<br>8 #37: What makes a good reinfor<br>9 #36: The CER with Lindsay Woor<br>10 #35: Retrieving for All Occasions<br>11 #34: Structure and Choice with I<br>12 #33: Better, Faster, Stronger F<br>13 #32: Training Word of the Day: L                                                                          | Friedman G<br>Scks G<br>cer? G<br>d Brown G<br>s with Elsa Blomster and L G<br>Leslie McDevitt G<br>Luency! G<br>.atency G                                                                                                    | 41 min<br>1 hr 8 min<br>20 min<br>31 min<br>25 min<br>1 hr 18 min<br>1 hr 1 min<br>38 min<br>32 min                          | Dec 12, 2017<br>Dec 12, 2017<br>Nov 22, 2017<br>Nov 14, 2017<br>Oct 31, 2017<br>Oct 24, 2017<br>Oct 17, 2017<br>Oct 10, 2017<br>Oct 3, 2017<br>Sep 19, 2017                 | In episode 40, we discussed Motive<br>This weekwell, I hope you'll bear<br>In dog training circles, motivation is<br>To be most effective in our shaping<br>Traditionally, we say that a reinforce<br>In this conversation, Lindsay Wood<br>Today's podcast guests, Elsa Bloms<br>In this episode, we talk about findin<br>Fluency is, in many ways, another w<br>In this episode, we also talk about t                                                                          | tt i<br>i<br>i<br>er i<br>Br i<br>Br i<br>dte i<br>g i<br>ror i<br>he i                                                     |                    | Get       Get       Get       Get       Get       Get       Get       Get       Get       Get       Get       Get       Get                                                                       |
| e<br>a Concern            | 5 #40: Motivating Operations<br>6 #39: Motivation with Dr. Susan F<br>7 #38: Lego Blocks Not Cinder Blo<br>8 #37: What makes a good reinfor<br>9 #36: The CER with Lindsay Woo<br>10 #35: Retrieving for All Occasions<br>11 #34: Structure and Choice with I<br>12 #33: Better, Faster, Stronger FI<br>13 #32: Training Word of the Day: Lt<br>14 #31: Start Button Behaviors with                                  | Friedman G<br>Scks G<br>Cer? G<br>d Brown G<br>s with Elsa Blomster and L G<br>Leslie McDevitt G<br>luency! G<br>atency G<br>t Emelie Johnson Vegh and G                                                                                                    | 41 min<br>1 hr 8 min<br>20 min<br>31 min<br>25 min<br>1 hr 18 min<br>1 hr 18 min<br>38 min<br>32 min<br>1 hr 10 min          | Dec 12, 2017<br>Dec 12, 2017<br>Nov 22, 2017<br>Nov 14, 2017<br>Oct 31, 2017<br>Oct 24, 2017<br>Oct 17, 2017<br>Oct 10, 2017<br>Oct 3, 2017<br>Sep 19, 2017<br>Sep 11, 2017 | In episode 40, we discussed Motive<br>This weekwell, I hope you'll bear<br>In dog training circles, motivation is<br>To be most effective in our shaping<br>Traditionally, we say that a reinforce<br>In this conversation, Lindsay Wood<br>Today's podcast guests, Elsa Bloms<br>In this episode, we talk about findin<br>Fluency is, in many ways, another w<br>In this episode, we also talk about t<br>This week we are sitting down with                                    | tt i<br>i<br>i<br>er i<br>Br i<br>Br i<br>gg i<br>gg i<br>he i<br>E i                                                       |                    | Get       Get       Get       Get       Get       Get       Get       Get       Get       Get       Get       Get       Get       Get                                                             |
| S<br>ite<br>t a Concern   | 5 #40: Motivating Operations<br>6 #39: Motivation with Dr. Susan F<br>7 #38: Lego Blocks Not Cinder Blo<br>8 #37: What makes a good reinfor<br>9 #36: The CER with Lindsay Woo<br>10 #35: Retrieving for All Occasions<br>11 #34: Structure and Choice with I<br>12 #33: Better, Faster, Stronger Fi<br>13 #32: Training Word of the Day: L<br>14 #31: Start Button Behaviors with<br>15 #30: Stimulus Control Freak | Friedman a construction of the second second | 41 min<br>1 hr 8 min<br>20 min<br>31 min<br>25 min<br>1 hr 18 min<br>1 hr 1 min<br>38 min<br>32 min<br>1 hr 10 min<br>42 min | Dec 12, 2017<br>Dec 12, 2017<br>Nov 22, 2017<br>Nov 14, 2017<br>Oct 32, 2017<br>Oct 24, 2017<br>Oct 10, 2017<br>Oct 3, 2017<br>Sep 19, 2017<br>Sep 11, 2017                 | In episode 40, we discussed Motive<br>This weekwell, I hope you'll bear<br>In dog training circles, motivation is<br>To be most effective in our shaping<br>Traditionally, we say that a reinforce<br>In this conversation, Lindsay Wood<br>Today's potcast guests, Elsa Bloms<br>In this episode, we talk about findin<br>Fluency is, in many ways, another w<br>In this episode, we also talk about<br>This week we are sitting down with<br>How much information does the sti | tt i<br>i<br>i<br>sr i<br>Br i<br>Br i<br>g i<br>g i<br>tte i<br>E i<br>n i                                                 |                    | Get       Get       Get       Get       Get       Get       Get       Get       Get       Get       Get       Get       Get       Get       Get       Get       Get       Get       Get       Get |

## STEP 7:

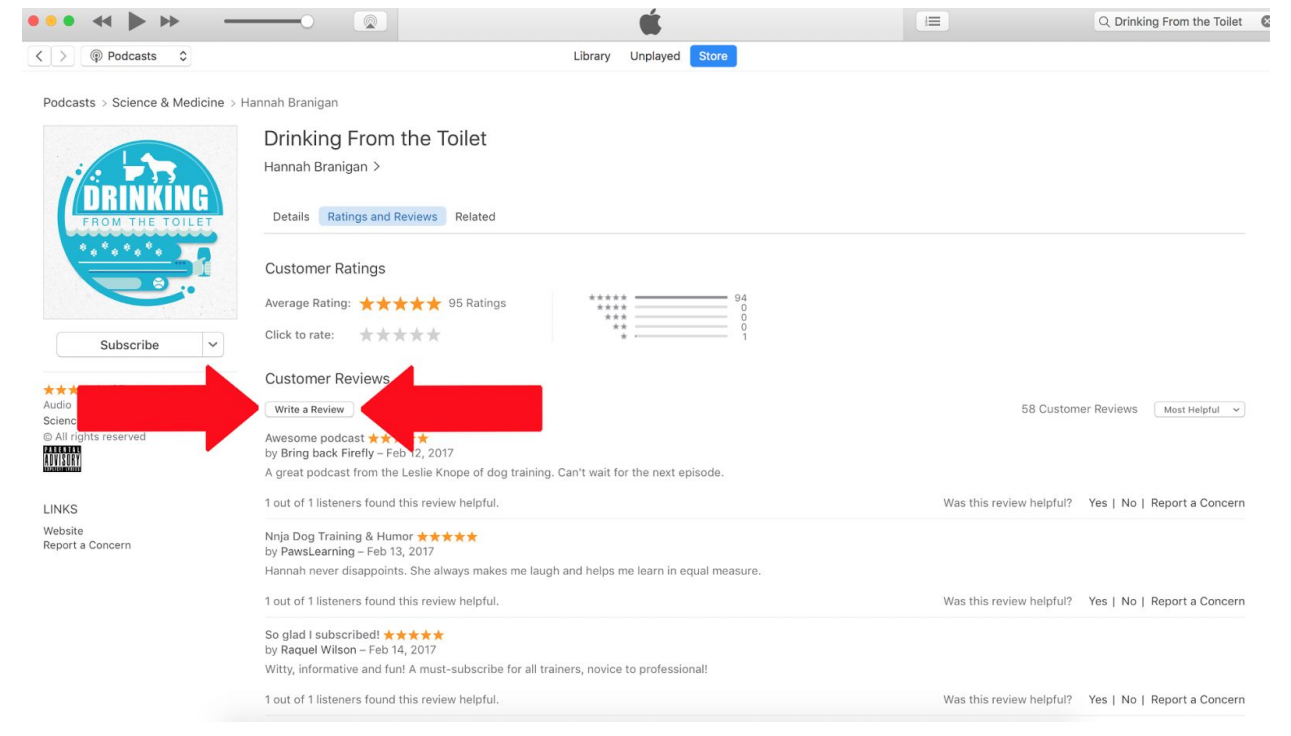

Below "Customer Reviews" find a button that says "Write a Review"

## STEP 8:

Select the star rating you'd like to leave, and then write a title for your review.

| •••• ••                                   |                                                                                                    | Ś.                                          |                          | Q Drinking From the Toilet  |
|-------------------------------------------|----------------------------------------------------------------------------------------------------|---------------------------------------------|--------------------------|-----------------------------|
| < >                                       | Library                                                                                                    | Unplayed Store                              |                          |                             |
| Podcasts > Science & Medicine > H         | lannah Branigan                                                                                                    | _                                           |                          |                             |
|                                           | Drinking From the Toilet<br>Hannah Branigan >                                                                      |                                             |                          |                             |
| FROM THE TOILET                           | Details Ratings and Reviews Related                                                                                |                                             |                          |                             |
| ******                                    | Customer Rating Write a                                                                                            |                                             |                          |                             |
|                                           | Average Rating: You review ast on Jan 16, 2018.                                                                    | Click to rate:                              |                          |                             |
| Subscribe                                 | Customer Review                                                                                                    | $\star \star \star \star \star$ It's great. |                          |                             |
| ★★★★★ (95)<br>Audio<br>Science & Medicine | Review:                                                                                                    |                                             | 58 Custom                | er Reviews Most Helpful 👻   |
| © All rights reserved                     | Awesome podcast<br>by Bring back Firefly<br>A great podcast from                                                   |                                             |                          |                             |
| LINKS                                     | 1 out of 1 listeners for                                                                                           | Cancel                                      | Was this review helpful? | Yes   No   Report a Concern |
| Website<br>Report a Concern               | Nnja Dog Training &<br>by PawsLearning – Fr.                                                                       | Cancer                                      |                          |                             |
|                                           | Hannah never disappoints. She always makes me laugh and helps r<br>1 out of 1 listeners found this review helpful. | ne learn in equal measure.                  | Was this review helpful? | Yes   No   Report a Concern |
|                                           | So glad I subscribed! ★★★★★<br>by Raquel Wilson – Feb 14, 2017                                                     |                                             |                          |                             |
|                                           | Witty, informative and fun! A must-subscribe for all trainers, novice                                              | to professional!                            |                          |                             |
|                                           | 1 out of 1 listeners found this review helpful.                                                                    |                                             | Was this review helpful? | Yes   No   Report a Concern |

## STEP 10:

Below the title, leave your review for the podcast.

| ••• • • •                                            |                                                                                                    | <b>É</b>                            |                          | Q Drinking From the Toilet   |
|------------------------------------------------------|----------------------------------------------------------------------------------------------------|-------------------------------------|--------------------------|------------------------------|
| < > Podcasts \$                                      | Librar                                                                                                    | y Unplayed Store                    |                          |                              |
| Podcasts > Science & Medicine > Ha                   | nnah Branigan                                                                                                    |                                     |                          |                              |
| CRINKING<br>FROM THE TOILET                          | Drinking From the Toilet<br>Hannah Branigan ><br>Details Ratings and Reviews Related                                                   |                                     |                          |                              |
| Sup.                                                 | Customer Rating<br>Average Rong: ★<br>You reviewed this podcast on Jan 16, 2018<br>Title:<br>This is an awesome podcast!               | Click to rate:<br>★★★★★ It's great. |                          |                              |
| Audio<br>Science & Medicine<br>© All rights reserved | Review:<br>Awusome podcast *<br>by Bring back Firefly<br>A great podcast from                                                          |                                     | 58 Custor                | ner Reviews 🛛 Most Helpful 👻 |
| LINKS<br>Website<br>Report a Concern                 | 1 out of 1 listeners fo<br>Nnja Dog Training &<br>by PawsLearning – Fc<br>Hannah never disappoints. She always makes me laugh and helj | Cancel Submit                       | Was this review helpful? | Yes   No   Report a Concern  |
|                                                      | 1 out of 1 listeners found this review helpful.                                                                                        |                                     | Was this review helpful? | Yes   No   Report a Concern  |
|                                                      | So glad I subscribed! ★★★★★<br>by Raquel Wilson – Feb 14, 2017<br>Witty, informative and fun! A must-subscribe for all trainers, nov   | rice to professional!               |                          |                              |
|                                                      | 1 out of 1 listeners found this review helpful.                                                                                        |                                     | Was this review helpful? | Yes   No   Report a Concern  |

# STEP 11:

When your review is finished, click "Submit" on the bottom right hand corner.

| ••• •• ••                         |                                                   |                                               | <b>É</b>                                                      | I           | Q Drinking From the Toilet                 |
|-----------------------------------|---------------------------------------------------|-----------------------------------------------|---------------------------------------------------------------|-------------|--------------------------------------------|
| <>> Podcasts \$                   |                                                   | Library                                       | Unplayed Store                                                |             |                                            |
| Podcasts > Science & Medicine > H | Hannah Branigan                                   |                                               |                                                               |             |                                            |
|                                   | Drinking From<br>Hannah Branigan >                | the Toilet                                    |                                                               |             |                                            |
| FROM THE TOILET                   | Details Ratings and                               | Reviews Related                               |                                                               | _           |                                            |
|                                   | Customer Rating                                   | Write a Review                                |                                                               |             |                                            |
|                                   | Average Rating: ★                                 | You reviewed this podcast on Jan 16, 2018.    |                                                               |             |                                            |
| Subscribe 🗸                       | Click to rate: 🔺                                  | Title:<br>This is an awesome podcast!         | Click to rate:<br>$\star \star \star \star \star$ It's great. |             |                                            |
| **** (95)                         | Customer Reviev                                   | Review:                                       |                                                               |             |                                            |
| Audio<br>Science & Medicine       | Write a Review                                    | This is very educational and Hannah really    | y knows her stuff!                                            |             | 58 Customer Reviews Most Helpful 👻         |
| © All rights reserved             | Awesome podcast 📌                                 |                                               |                                                               |             |                                            |
| ADVISORYI                         | A great podcast from                              |                                               |                                                               |             |                                            |
| LINKS                             | 1 out of 1 listeners for                          |                                               |                                                               |             | rn -                                       |
| Website<br>Report a Concern       | Nnja Dog Training &<br>by PawsLearning – F€       |                                               | Cancel                                                        |             |                                            |
|                                   | Hannah never disappoin                            | ts. She always makes me laugh and helps       | me learn in equal measure.                                    |             |                                            |
|                                   | 1 out of 1 listeners found                        | I this review helpful.                        |                                                               | Was this re | eview helpful? Yes   No   Report a Concern |
|                                   | So glad I subscribed! ★<br>by Raquel Wilson – Feb | ****                                          |                                                               |             |                                            |
|                                   | Witty, informative and fu                         | In! A must-subscribe for all trainers, novice | e to professional!                                            |             |                                            |
|                                   | 1 out of 1 listeners found                        | I this review helpful.                        |                                                               | Was this re | eview helpful? Yes   No   Report a Concern |

THANK YOU FOR YOUR FEEDBACK! KEEP LISTENING & HAPPY TRAINING!